#### User Guide of

## **PDF Reader Premium & PDF Reader**

#### Please select below for instructions:

| Get Started 3                          |
|----------------------------------------|
| Import files from iCloud & Finder      |
| Add folders to PLACES as shortcuts 4   |
| File Manger5                           |
| Add tags5                              |
| Manage tags 6                          |
| Sort PDF files7                        |
| Keyword search                         |
| Get file information                   |
| File Viewer9                           |
| General overview                       |
| Add/ Remove bookmark 10                |
| Jump to page11                         |
| Page view (Single/Two page)12          |
| Magnifier viewer                       |
| Annotation13                           |
| Highlight, underline & strikethrough13 |
| Add shapes14                           |
| Radio button15                         |
| Check box                              |
| Action button16                        |

| Freehand writing                                        |
|---------------------------------------------------------|
| Embedded page link & hyperlink17                        |
| Sticky note                                             |
| Textbox                                                 |
| Signature19                                             |
| Table of content   20                                   |
| Page Editor                                             |
| Rotate PDF pages22                                      |
| Crop PDF pages 22                                       |
| Rearrange page order23                                  |
| Add blank PDF pages                                     |
| File Converter (Only available in PDF Reader Premium)24 |
| File Sync and Upload25                                  |
| iCloud sync25                                           |
| Dropbox sync & upload 26                                |
| Other                                                   |
| Auto save 27                                            |

# <u>Get Started</u>

## Import files from iCloud & Finder

#### From iCloud

- 1. Find the PDF file that you'd like to use. You may open the file directly from iCloud.
- 2. If you'd like to open a new PDF file, you may click the "New Document" button on the bottom left.

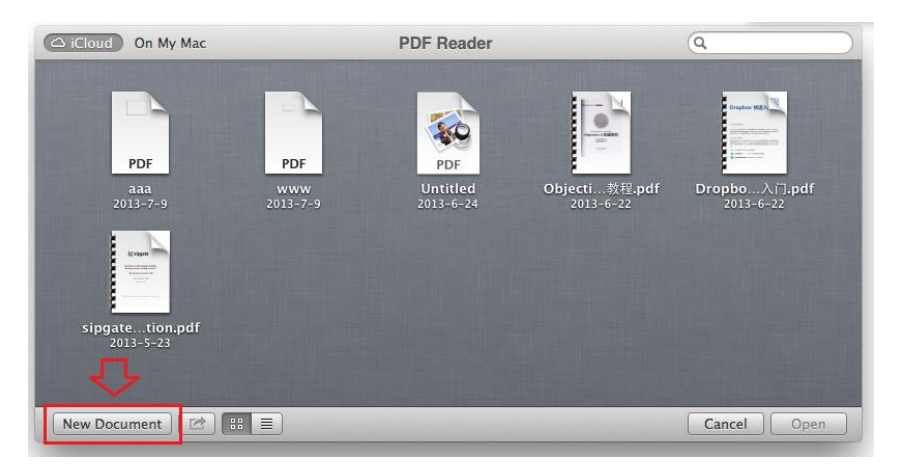

#### From Mac's Finder/Desktop

- 1. Find the PDF file that you'd like to import to PDF Reader.
- 2. Drag the file and drop to PDF Reader's Management.
- 3. The file will appear in the Last Import (under LIBRARY section).

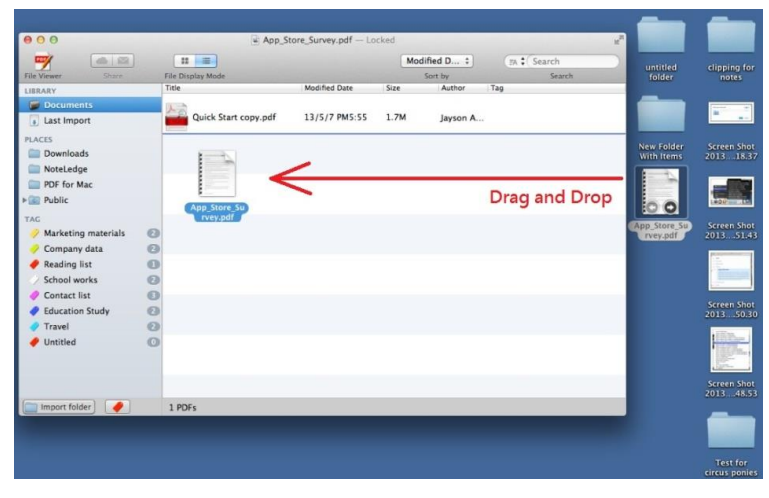

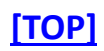

## Add folders to PLACES as shortcuts

1. Click "Import folder" at the left bottom of the sidebar.

| 000                                                                        |                          | Business Development.pdf |             |         |              | 2            |
|----------------------------------------------------------------------------|--------------------------|--------------------------|-------------|---------|--------------|--------------|
|                                                                            |                          |                          |             |         | Modified D : | (ra 1 Search |
| File Viewer Share                                                          | File Display Mode        |                          |             |         | Sort by      | Search       |
| LIBRARY                                                                    | Title                    | Modified Date 1          | lize Auth   | or Tag  |              |              |
| Documents                                                                  | A-2                      |                          |             |         |              |              |
| Last Import                                                                | App_Store_Survey.pdf     | 12/5/17 上午11: 6          | 557.6K Vero | onica   |              |              |
| PLACES                                                                     | Rusiness Development odf | 13/4/10 下午3:33           | .9M Link    | nown    |              |              |
| NewPDFView_ipad                                                            |                          |                          | una di la   | iloun . |              |              |
| TAG                                                                        | BusinessOnlineGuide.pdf  | 13/4/10 下午3:42 4         | 102.4K Unk  | nown    |              |              |
| Marketing materials     Marketing materials     Company data     Book list | mdg2007.pdf              | 13/4/10 下午3:43 2         | 2.3M Unk    | nown    |              |              |
| School works     Travel                                                    | NEM_Fact_Sheet_2pdf      | 13/4/10 下午3:44 8         | 367.5K Unk  | nown    |              |              |
|                                                                            |                          |                          |             |         |              |              |
|                                                                            |                          |                          |             |         |              |              |
|                                                                            |                          |                          |             |         |              |              |
|                                                                            |                          |                          |             |         |              |              |
|                                                                            |                          |                          |             |         |              |              |
|                                                                            |                          |                          |             |         |              |              |
|                                                                            |                          |                          |             |         |              |              |
|                                                                            |                          |                          |             |         |              |              |
|                                                                            |                          |                          |             |         |              |              |
|                                                                            |                          |                          |             |         |              |              |
| -                                                                          |                          |                          |             |         |              |              |
| 45                                                                         |                          |                          |             |         |              |              |
|                                                                            |                          |                          |             |         |              |              |
| import folder                                                              | 5 PDFs                   |                          |             |         |              |              |

2. Find the particular folder you want to import and click "Open." You may as well create a new folder by clicking "New Folder" at the left bottom of the window.

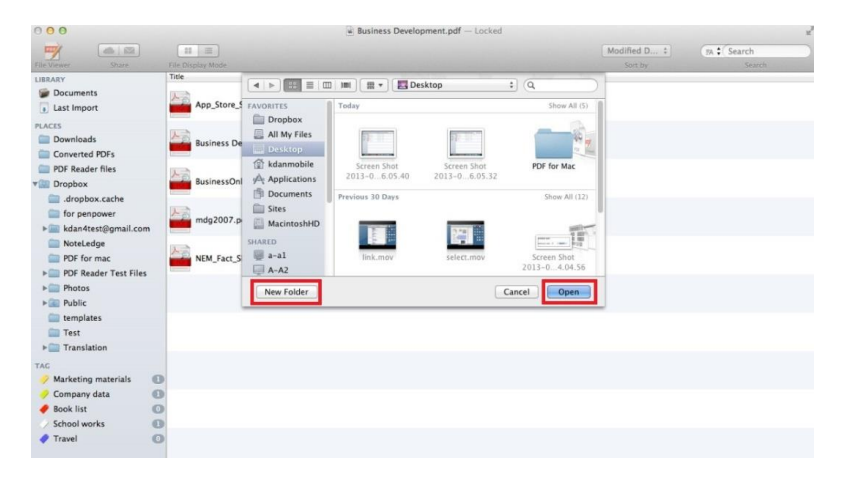

3. You will see the folder assigned and all the PDF files within appear under PLACES.

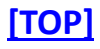

# File Manger

## Add tags

1. If you're at Management, Sidebar section:

1.1 Click the tag button to create a new tag.

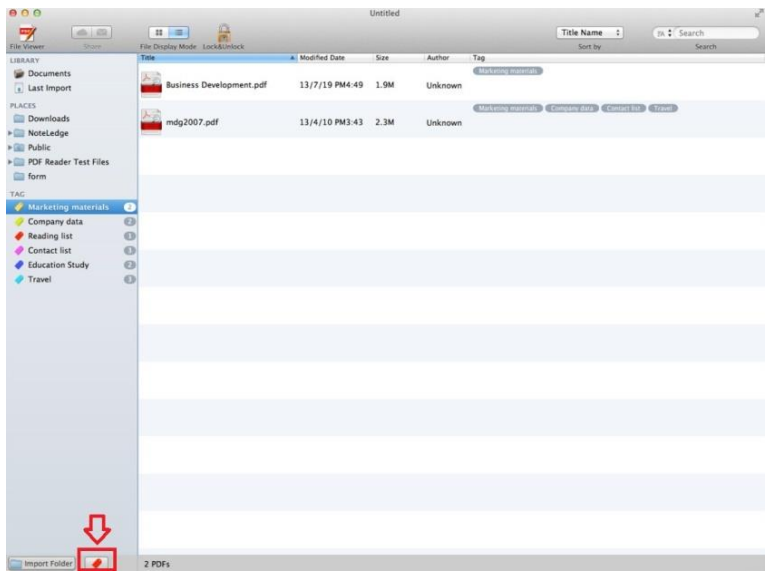

1.2 Use the right click to rename/edit/change color of your tags.

#### 2. If you're viewing the file list in Management:

- 2.1 Find the file you'd like to categorize.
- 2.2 Click on the right and copy the file.
- 2.3 Go to the tag you'd like to place and paste the file.
- 2.4 The file will be automatically tagged under the category.

#### 3. If you're viewing the PDF file in File Viewer:

3.1 Click the tag icon on the upper annotation toolbar to add tag(s) to your file.

|            | VI                  |           |
|------------|---------------------|-----------|
| Annotation | Type Text Signature | Tag Table |

#### 3.2 You may choose the existed categories or create a new one.

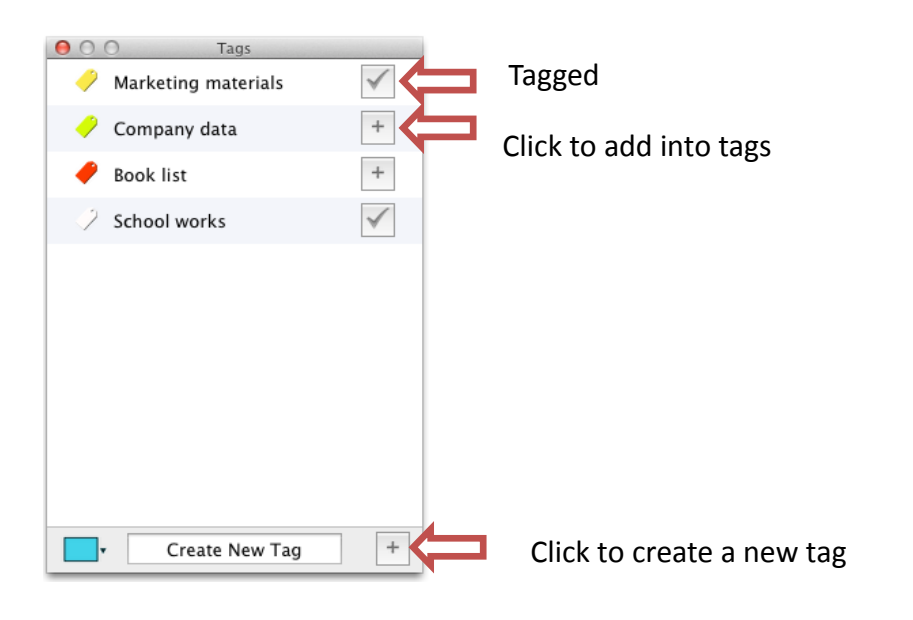

#### [TOP]

### Manage tags

#### To remove a tag from a PDF file

1. Open the PDF file and click Tag on the upper annotation toolbar.

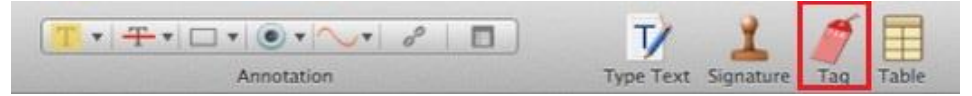

2. Uncheck the box to remove the tag.

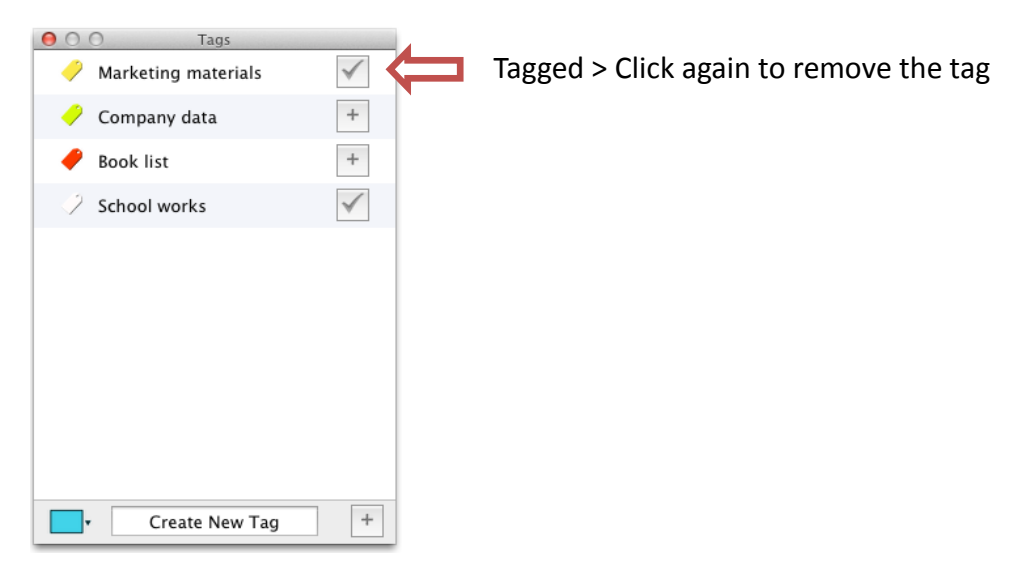

#### To delete a tag from PDF Reader

- 1. Go to Management, Sidebar section.
- 2. Use the right click and click "Delete" at the tag you'd like to delete.

| 000                            |    |                               | 🔁 test001.pdf — Edited |        |         |                                  |               |
|--------------------------------|----|-------------------------------|------------------------|--------|---------|----------------------------------|---------------|
| File Viewer Share              |    | File Display Mode Lock&Unlock |                        |        |         |                                  | Modified D \$ |
| LIBRARY                        |    | Title                         | Modified Date          | Size   | Author  | Tag                              |               |
| Documents                      |    | cwtex-ttf.pdf                 | 12/8/31 PM7:31         | 966.3K | Unknown | Travel                           |               |
| PLACES                         |    | test001.pdf                   | 13/9/17 PM5:54         | 40.5K  | Unknown | Marketing materials Contact list |               |
| NoteLedge     Public           |    |                               |                        |        |         |                                  |               |
| form                           |    |                               |                        |        |         |                                  |               |
| Desktop                        |    |                               |                        |        |         |                                  |               |
| 🤣 Marketing materials          | 0  |                               |                        |        |         |                                  |               |
| 🤣 Company data                 | 0  |                               |                        |        |         |                                  |               |
| 🥜 Reading list                 | 0  |                               |                        |        |         |                                  |               |
| Contact list                   | 0  |                               |                        |        |         |                                  |               |
| Education Study                | 0  |                               |                        |        |         |                                  |               |
| Travel Rename Delete Edit Colo | ır |                               |                        |        |         |                                  |               |

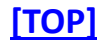

## Sort PDF files

There are 5 categories to sort your PDF files, including title, modified date, size, author and tag. Go to Management and click at the category to quickly sort out the files in order.

| 000                                                |                          | Business Development.pdf |            | 2      |
|----------------------------------------------------|--------------------------|--------------------------|------------|--------|
| File Viewer Share                                  |                          |                          | Modified D | Search |
| LIBRARY                                            | Title                    | Modified Date Size       | Author Tag |        |
| Documents           Last Import                    | App_Store_Survey.pdf     | 12/5/17 上午11: 657.6K     | Veronica   |        |
| PLACES Downloads NewPDFView_ipad                   | Business Development.pdf | 13/4/10 下午3:33 1.9M      | Unknown    |        |
| Converted PDFs                                     | BusinessOnlineGuide.pdf  | 13/4/10 下午3:42 402.4K    | Unknown    |        |
| Marketing materials     Company data     Book list | mdg2007.pdf              | 13/4/10 下午3:43 2.3M      | Unknown    |        |
| School works     Travel                            | NEM_Fact_Sheet_2pdf      | 13/4/10 下午3:44 867.5K    | Unknown    |        |
|                                                    |                          |                          |            |        |

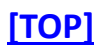

## **Keyword search**

Go to Management, and you will see "keyword search" on the upper right corner. Type in the assigned keyword to search the particular PDF file you need.

| and the second second sec |            |                          | Business Development.pc |        |            |              | -         |
|----------------------------------------------------------------------------------------------------|------------|--------------------------|-------------------------|--------|------------|--------------|-----------|
| -                                                                                                    |            |                          |                         |        |            | Modified D ‡ | EA Search |
| ile Viewer Share                                                                                                    | File       | e Display Mode           |                         |        |            | Sort by      | Search    |
| LIBRARY                                                                                                    | Tit        | le                       | Modified Date           | Size   | Author Tag |              |           |
| Documents           Last Import                                                                                                    |            | App_Store_Survey.pdf     | 12/5/17 上午11:           | 657.6K | Veronica   |              |           |
| LACES<br>Downloads<br>NewPDFView_ipad                                                                                                    | <u>ل</u>   | Business Development.pdf | 13/4/10 下午3:33          | 1.9M   | Unknown    |              |           |
| Converted PDFs                                                                                                    | <u>الم</u> | BusinessOnlineGuide.pdf  | 13/4/10 下午3:42          | 402.4K | Unknown    |              |           |
| <ul> <li>Marketing materials</li> <li>Company data</li> <li>Book list</li> </ul>                                                                                                    | 00         | mdg2007.pdf              | 13/4/10 下午3:43          | 2.3M   | Unknown    |              |           |
| <ul> <li>School works</li> <li>Travel</li> </ul>                                                                                                    | 0          | NEM_Fact_Sheet_2pdf      | 13/4/10 下午3:44          | 867.5K | Unknown    |              |           |

[TOP]

### Get file information

- 1. Go to MENUS, click "Window" and find "Get Info."
- 2. You will see a window appear with the detailed information of the file.
- 3. You may rename the name of Author.

| 0.0        | File Information                                                              |
|------------|-------------------------------------------------------------------------------|
|            | BusinessOnlineGuide                                                           |
| Author:    | Author                                                                        |
| Modified:  | 13/4/10 PM3:42                                                                |
| File Size: | 402.4K                                                                        |
| Created:   | 13/4/10 PM3:42                                                                |
| Tags:      | Marketing materials Company data<br>Book list School works Untitled<br>Vbhnjm |
|            |                                                                               |

[TOP]

# <u>File Viewer</u>

## **General overview**

PDF Reader provides you multiple tools to quickly take control of your document while viewing. Here is a general overview of File Viewer:

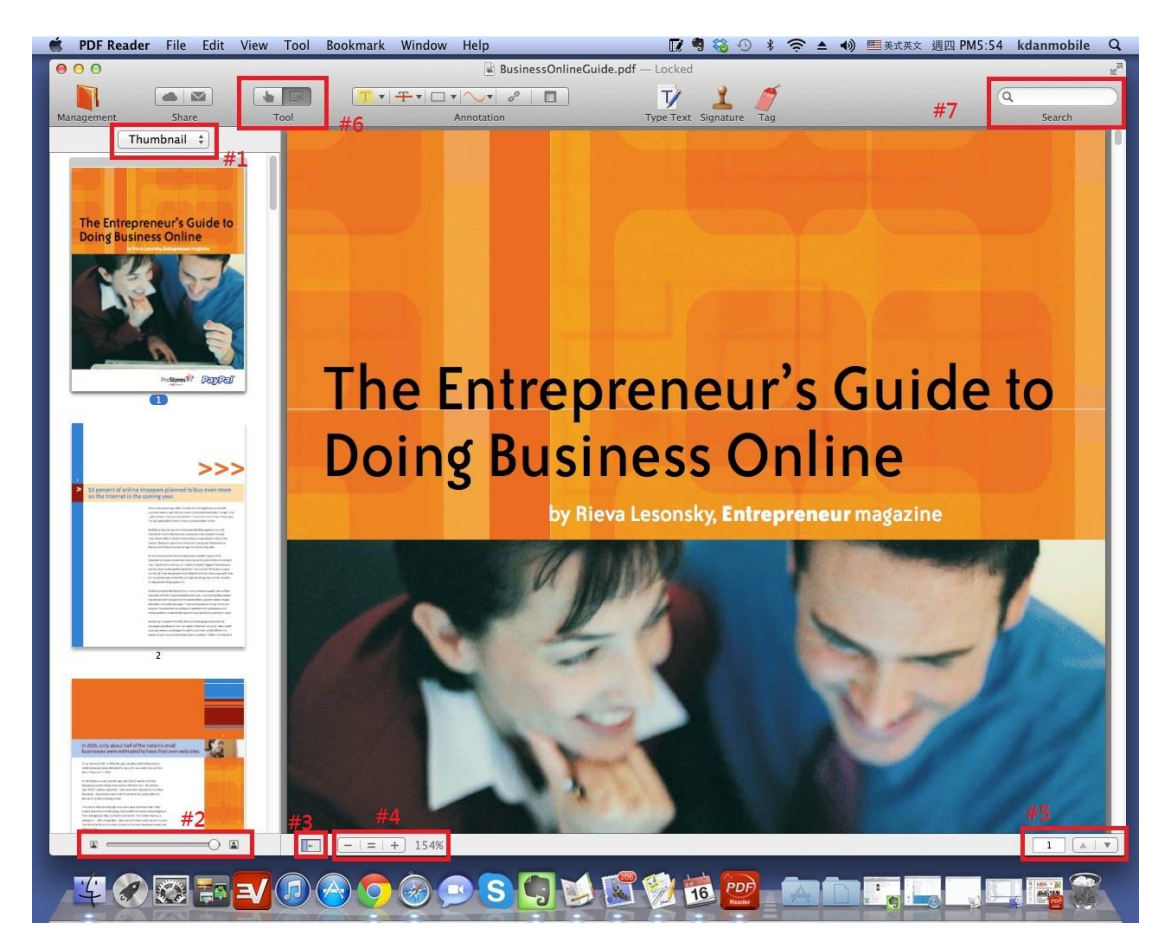

- 1. B/O/T/A viewing: Bookmark, Outline, Thumbnail and Annotation
- 2. Enlarge/ Shrink the thumbnails (only available in Thumbnail mode)
- 3. Hide/Show the SideBar
- 4. Adjust the page width : Zoom In/Out/Fit to Window
- 5. Next Page/Previous Page/Jump to Page
- 6. Drag/ Select tools: used when viewing the PDF file/ selecting part of the content
- 7. Keyword search

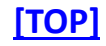

## Add/ Remove bookmark

#### Add a bookmark:

- 1. Open a PDF file, and switch to File Viewer mode.
- 2. Go to MENUS and click "Bookmark" to add the current page as bookmark.
- 3. The bookmark(s) will be saved to Bookmark section on the left.

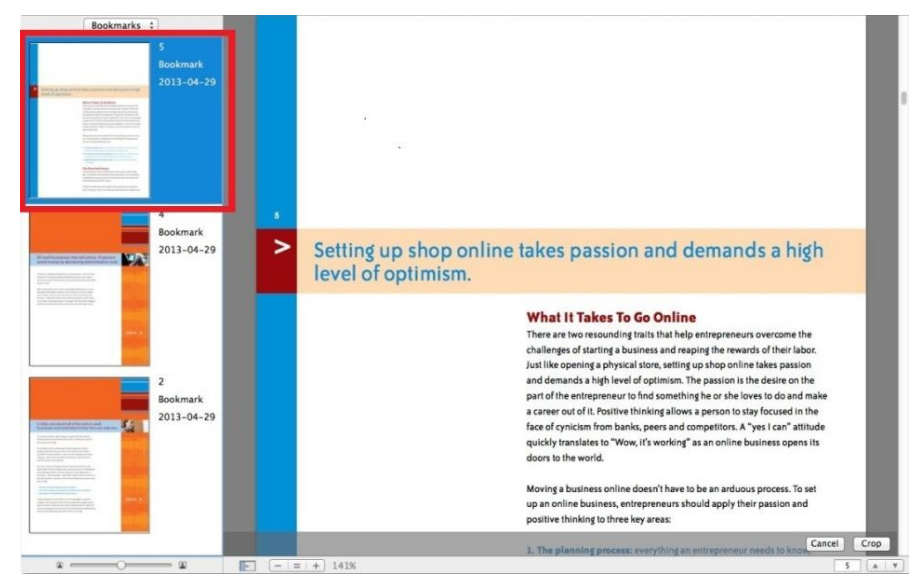

#### **Rename a description**

- 1. Go to File Viewer >Bookmark section
- 2. Click on the title of an existing bookmark to add a description.
- 3. Or you may also use the right click to rename it.

| Processes to be carried out                                                                                                    | Who is responsible                                                                                                    | Time schedule                                                                                                    |
|----------------------------------------------------------------------------------------------------|----------------------------------------------------------------------------------------------------|----------------------------------------------------------------------------------------------------|
| Buy in candle making equipment and set<br>up production line                                                                                                    | Purchasing manager, production manager<br>and production team                                                                                                    | Week (                                                                                                    |
| Prepare wax and mix with colours<br>Prepare tureass<br>Head wax<br>Pace wax in modes<br>Leave modes to cool<br>Extract coales from modes<br>Check quality of Finisher articles<br>Break or grant (much disc) | Production manager and production keam                                                                                                    | Week Z                                                                                                    |
| Store candles                                                                                                    | Prototice manager and cost chice have                                                                                                    | ubut 3                                                                                                    |
| Same as for week 2                                                                                                    | Production manager and production team                                                                                                    | Week 4                                                                                                    |
| Some as for week Z                                                                                                    | Production manager and production team                                                                                                    | Week 5                                                                                                    |
| Same as for week Z                                                                                                    | Production manager and production team                                                                                                    | Week 6                                                                                                    |
| Same as for week 2.<br>Produce packaging makerials                                                                                                    | Production manager and production team<br>and packaging department                                                                                                    | Week 7                                                                                                    |
| Same as for week 2                                                                                                    | Production manager and production team<br>and packaging department                                                                                                    | Week B                                                                                                    |
| Same as for week 2                                                                                                    | Production manager and production team<br>and packaging department                                                                                                    | Week 9                                                                                                    |
| Prepare packaging for remaining cardies<br>Carry out lask-minute quality checks<br>Sell cardies at Christmas fair                                                                                            | All enterprise members                                                                                                    | Week ID                                                                                                    |
| FIGURE B.XX Caption<br>Questions<br>✓ 1 Explain why it is important to estate<br>production schedule.                                                                                                    | blish timings and responsibilities whe                                                                                                    | en creating a                                                                                                    |
|                                                                                                    | Processes to be carried out<br>Buy in conde making equipment, and set<br>up production two<br>Propore tareas<br>Propore tareas<br>Propore tareas<br>Propore tareas<br>Propore tareas<br>Propore tareas<br>Propore tareas<br>Propore tareas<br>Propore tareas<br>Propore tareas<br>Create goaldy of fundset<br>Create goaldy of fundset<br>Create goaldy of fundset<br>Some as for uses Z<br>Some as for uses Z<br>Some as for uses Z<br>Some as for uses Z<br>Some as for uses Z<br>Some as for uses Z<br>Some as for uses Z<br>Some as for uses Z<br>Some as for uses Z<br>Some as for uses Z<br>Some as for uses Z<br>Some as for uses Z<br>Propore packaging metanuots<br>Some as for uses Z<br>Propore packaging metanuots<br>Some as for uses Z<br>Propore packaging metanuots<br>Some as for uses Z<br>Propore packaging metanuots<br>Some as for uses Z<br>Propore packaging for remouncy cordes<br>Some as for uses Z<br>Propore packaging for remouncy cardes<br>Some as for uses Z<br>Propore packaging for remouncy cardes<br>Some as for uses I<br>Propore packaging for remouncy cardes<br>Some as for uses Some as the tareas<br>Some as for uses Some as the properties of the some as the some as the | Processes to be carried out.         Who is responsible           Buy is coold making reprint and set<br>is production the         Participation production term<br>in production the           Proper times of mix with colours<br>Proper times         Participation term           Proper times         Participation term           Proper times         Participation term           Proper times         Participation term           Proper times         Participation term           Proper times         Participation term           Proper times         Participation manager and production term           Some as for uses 2         Participation manager and production term           Some as for uses 2         Participation manager and production term           Some as for uses 2         Participation manager and production term           Some as for uses 2         Participation manager and production term           Some as for uses 2         Participation manager and production term           Some as for uses 2         Participation manager and production term           Some as for uses 2         Participation manager and production term           Participation manager and production term         Participation manager and production term           Some as for uses 2         Participation manager and production term           Pareprope pacologing for times to participa term         A |

#### Remove a bookmark:

- 1. Go to File Viewer >Bookmark section
- 2. Use the right click to remove the existing bookmark.

| Bookmarks ‡                                                                                                    |                                                                                                    |                                                                    |               |
|----------------------------------------------------------------------------------------------------|----------------------------------------------------------------------------------------------------|--------------------------------------------------------------------|---------------|
| 16<br>Bookmark<br>2013-05-28                                                                                                    | Processes to be carried out                                                                                                    | Who is responsible                                                 | Time schedule |
|                                                                                                    | Buy in candle making equipment and set<br>up production line                                                                                                    | Purchasing manager, production manager<br>and production team      | Week 1        |
| Rename<br>The second second seco | Prepare wax and mix with obours<br>Prepare threads<br>Head: wan,<br>Pace wax in modes<br>Leave models to cool<br>Enkingt condes from modes<br>Check quality of finisting articles<br>Break up reject (faulity) Lema<br>Sitore condes | Production manager and production team                             | Week Z        |
|                                                                                                    | Same as for week 2                                                                                                    | Production manager and production team                             | Week 3        |
|                                                                                                    | Same as for week 2                                                                                                    | Production manager and production team                             | Week 4        |
|                                                                                                    | Same as for week 2                                                                                                    | Production manager and production team                             | Week S        |
|                                                                                                    | Same as for week 2                                                                                                    | Production manager and production team                             | Week 6        |
|                                                                                                    | Same as for week Z<br>Produce packaging makerials                                                                                                    | Production manager and production team<br>and packaging department | Week 7        |
|                                                                                                    | Same as for week 2                                                                                                    | Production manager and production team<br>and packaging department | Week B        |
|                                                                                                    | Same as for week 2                                                                                                    | Production manager and production team<br>and packaging department | Week 9        |
|                                                                                                    | Prepare packaging for remaining candles<br>Carry out last-minute quality checks<br>Sell candles at Christmas fair                                                                                                    | All enterprise members                                             | Week 10       |
|                                                                                                    | FIGURE 8.XX Caption<br>Questions<br>✓ 1 Explain why it is important to esta<br>production schedule.                                                                                                    | blish timings and responsibilities wh                              | en creating a |
|                                                                                                    | ✓ 2 Analyse the importance of including                                                                                                    | ng quality checks in the process.                                  |               |

3. Or you may go to MENUS and click on "Bookmark" to remove the current bookmark.

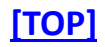

### Jump to page

- Open the PDF file and find the page number appeared in the bottom right corner. (Please refer to the general view above for location.)
- 2. Click at the number box, insert the page you'd like to arrive at and press enter.

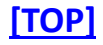

## Page view (Single/Two page)

1. Go to MENUS, click "View" and select the options you'd like for page viewing.

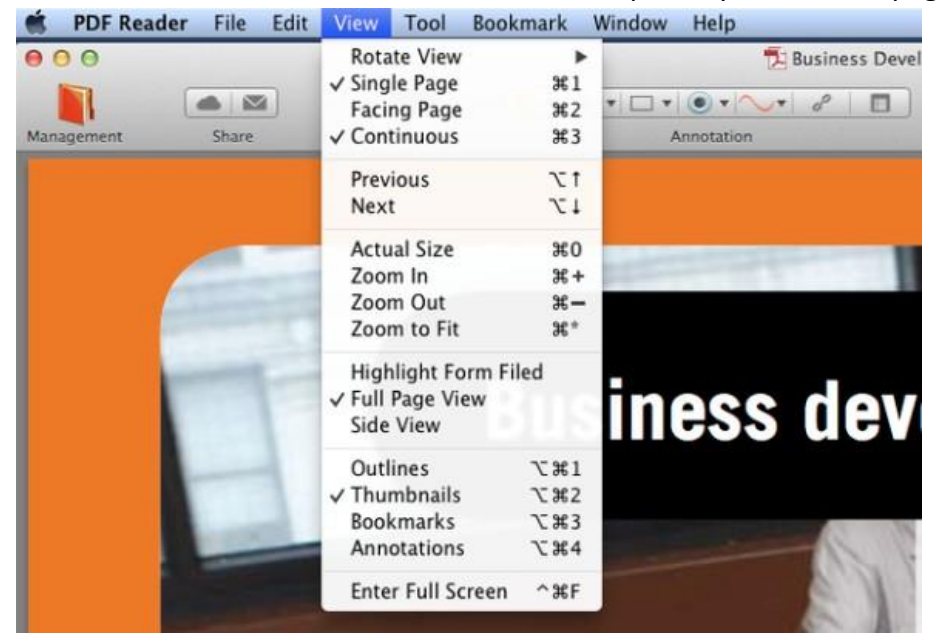

2. Or you may use the right click to adjust the settings as well.

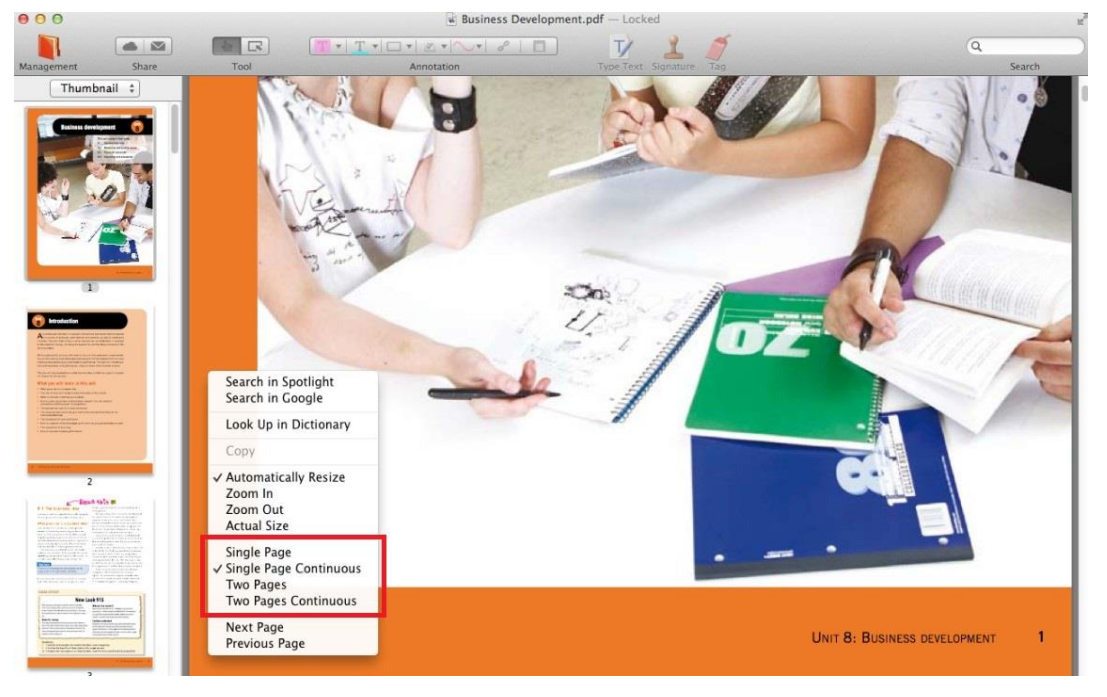

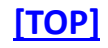

## **Magnifier viewer**

- 1. Go to PDF Reader's MENUS.
- 2. Click on "Tool" and choose Magnifier.
- 3. You may use the Magnifier to have a closer look of the content.

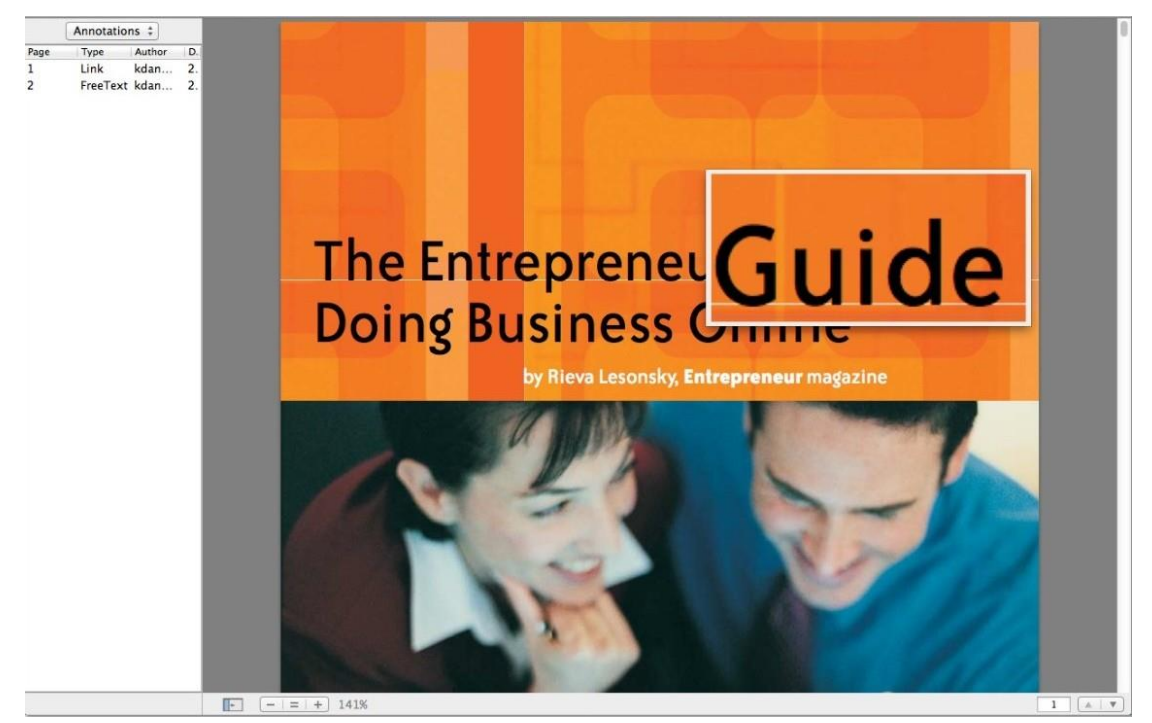

4. If you'd like to cancel the function, go to MENUS >Tool >Magnifier.

[TOP]

# <u>Annotation</u>

## Highlight, underline & strikethrough

- 1. Open a PDF file you'd like to add markup on.
- 2. Click on the markup tools and select the colors you like.

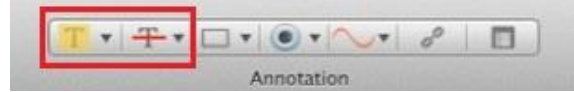

3. You may change the markup anytime using the right click and select Properties.

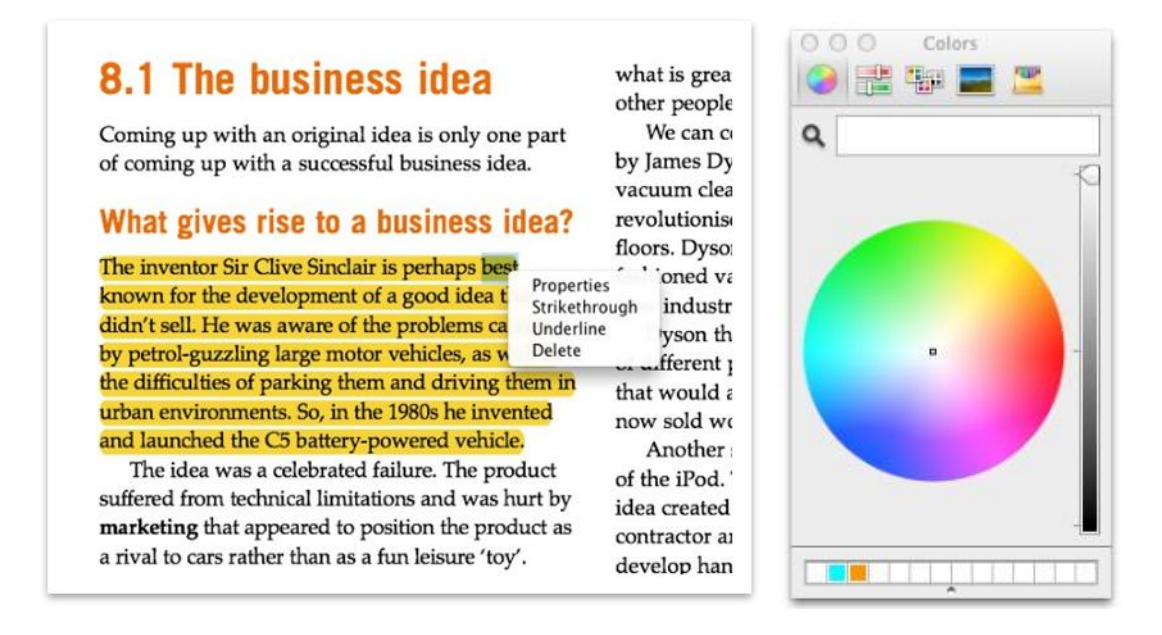

[TOP]

### Add shapes

- 1. Open a PDF file you'd like to add markup on.
- 2. Click on the shapes (**Rectangle, Rounded Rectangle, Circle, Arrow and Line**) and select the colors you like.

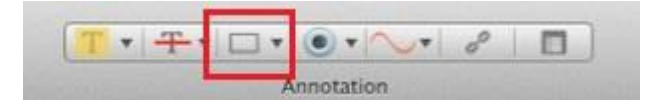

3. You may change the markup anytime using the right click and select Properties.

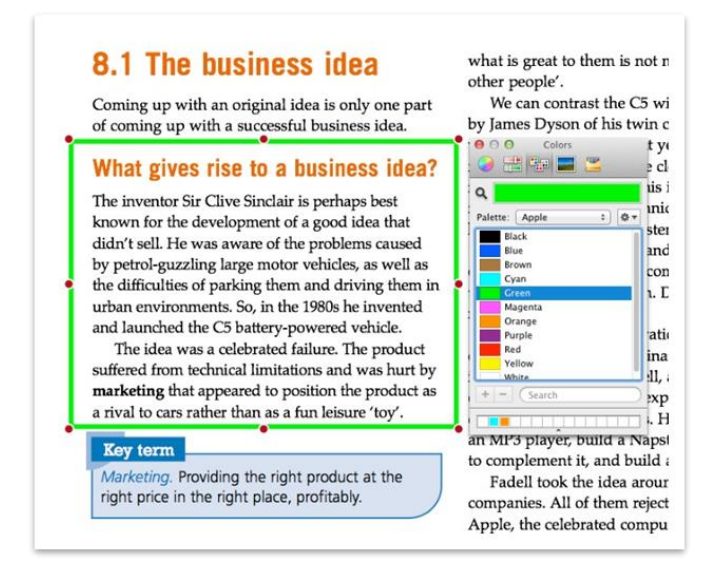

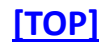

## **Radio button**

- 1. Open a PDF file you'd like to add markup on.
- 2. Click on radio button from the annotation toolbar.

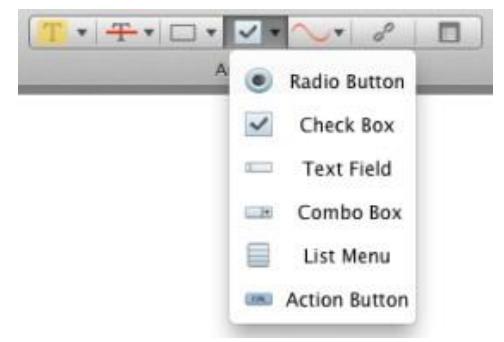

3. Click at the spot you'd like to put on. You can insert text into the type box.

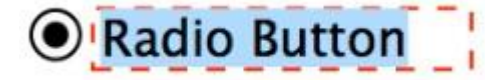

- 4. If you'd like to confirm the function, please click the radio button again on the annotation bar.
- 5. Click the annotation bar again to drag/edit the annotation.

**Note**: Please notice that the button tools are only for annotation purposes. The current version of PDF Reader has not yet supported form-creating.

#### [TOP]

### **Check box**

- 1. Open a PDF file you'd like to add markup on.
- 2. Click on check box from the annotation toolbar.
- 3. Click at the spot you'd like to put on. You can insert text into the type box.

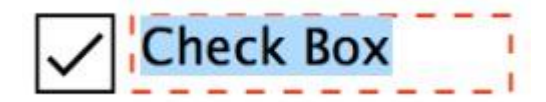

- 4. If you'd like to confirm the function, please click the check box again on the annotation bar.
- 5. Click the annotation bar again to drag/edit the annotation.

**Note**: Please notice that the button tools are only for annotation purposes. The current version of PDF Reader has not yet supported form-creating.

### **Action button**

- 1. Open a PDF file that you'd like to use.
- 2. Click on action button from the annotation toolbar.
- 3. You may edit the default information including its action, label name, and presence.
- 4. You may click and drag the mouse until the button is of the desired size.
- 5. Select the action ("Submit to Mail" or "Submit to URL") and insert the information required. Click OK to complete the setting.
- 6. Click the annotation bar again to complete the setting.
- 7. To edit, please use click on the right at the annotation bar again to drag/edit the annotation.

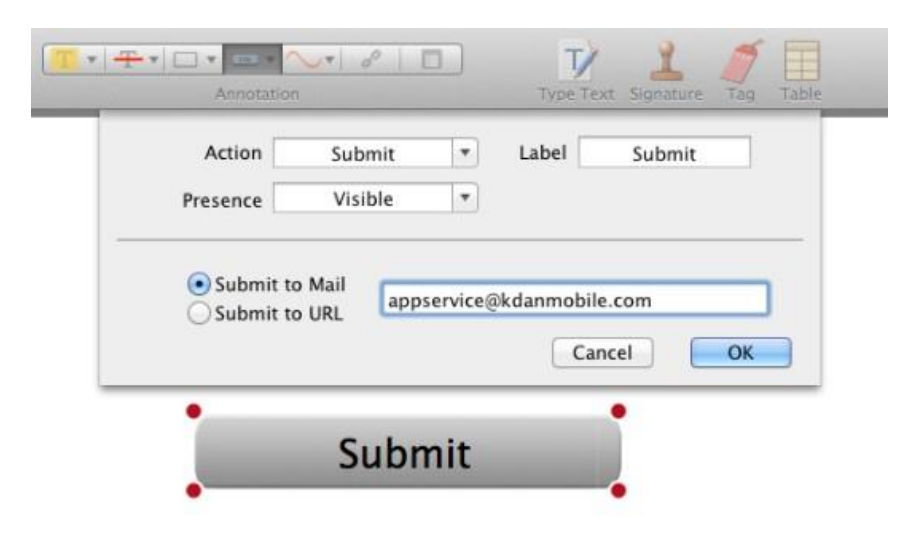

[TOP]

[TOP]

## **Freehand writing**

- 1. Open a PDF file you'd like to add markup on.
- 2. Click on freehand writing from the annotation toolbar.

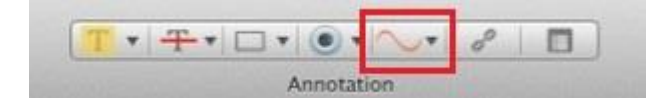

3. You may change the colors anytime using the right click and select Properties.

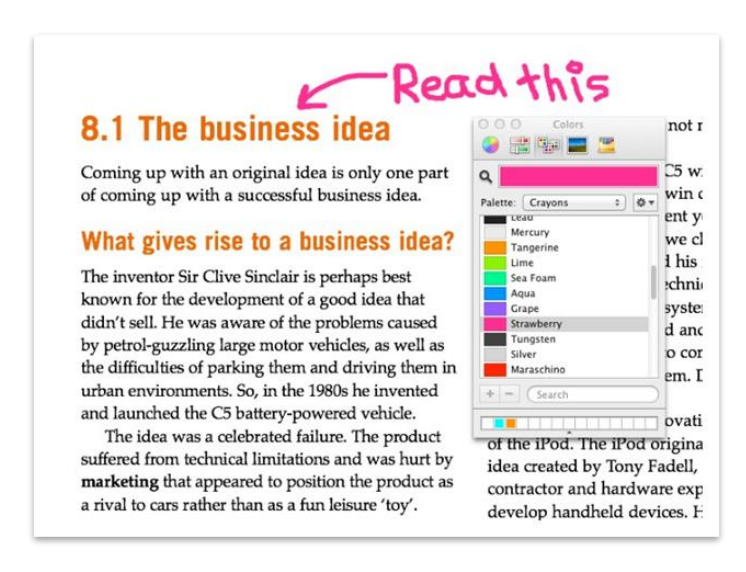

[TOP]

### Embedded page link & hyperlink

#### Embed a page link

- 1. Open a PDF file you'd like to use.
- 2. Click "link" button on the annotation toolbar.

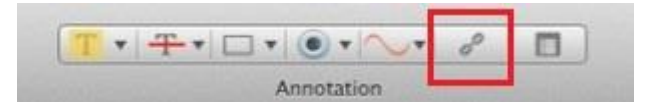

3. Click and drag a square over a selected TEXT or IMAGE to embed a page link. Insert the page number and click "OK."

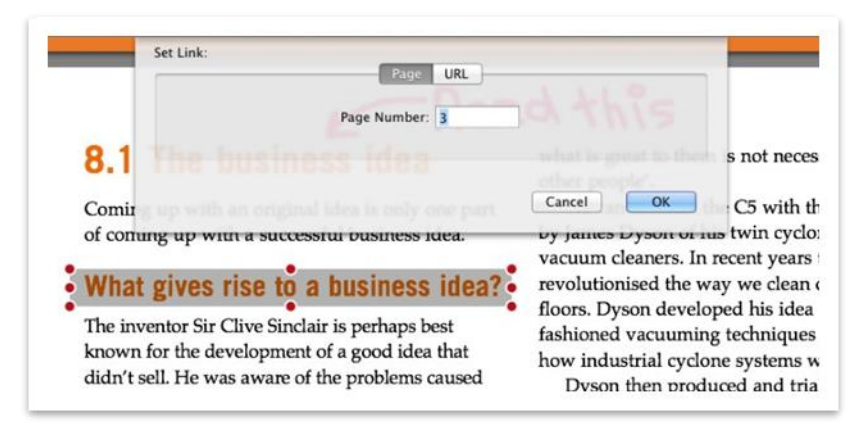

#### **Embed a hyperlink**

- 1. Open a PDF file you'd like to use.
- 2. Click "link" button on the annotation toolbar.

3. Click and drag a square over a selected TEXT or IMAGE to embed a hyperlink. Insert the page number and click "OK."

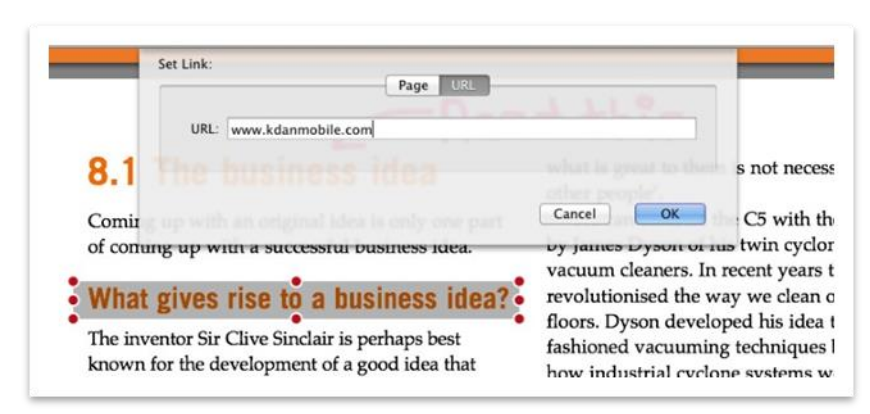

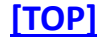

### Sticky note

- 1. Open a PDF file you'd like to view.
- 2. Click the sticky note icon on the annotation toolbar.

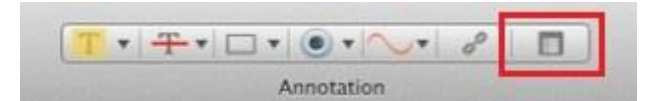

3. Insert the note on the spot you like. It will appear in a yellow conversation box.

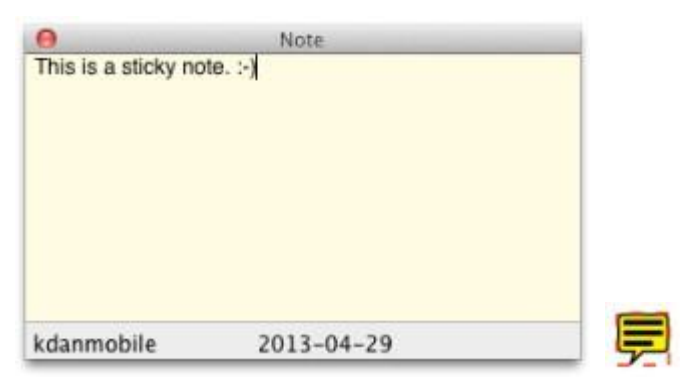

4. You may also change the color you want.

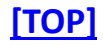

#### Textbox

- 1. Open a PDF file you'd like to view.
- 2. Click the textbox icon in the annotation toolbar. Click on the spot you'd like to

add.

|            | T         | 1         | 1   |       |
|------------|-----------|-----------|-----|-------|
| Annotation | Type Text | Signature | Tag | Table |

3. You may change the Fonts/ Colors/ Size/ Typeface and many more with the right click.

|                | 000           | <u>T</u> T         |               |      |
|----------------|---------------|--------------------|---------------|------|
|                | Collection    | Family             | Typeface      | Size |
|                | All Fonts     | Gujarati Sangam MN | Regular       | 12   |
| Type text here | English       | GungSeo            | Light         | 9    |
|                | Favorites     | Gurmukhi MN        | Oblique       | 10   |
|                | Recently Used | Gurmukhi MT        | Light Oblique | 11   |
|                | PDF           | HeadLineA          | Bold          | 12   |
|                | 傳統            | Hei                | Bold Oblique  | 13   |
|                | 現代            | Heiti SC           |               | 14   |
|                | 等寬字           | Heiti TC           |               | 18   |
|                | 網頁            | Helvetica          | 1             | 24   |
|                | + - 4-        | Q                  | )             |      |

4. You may go to MENUS and click "Show All Fonts/Colors" in "Tool" section.

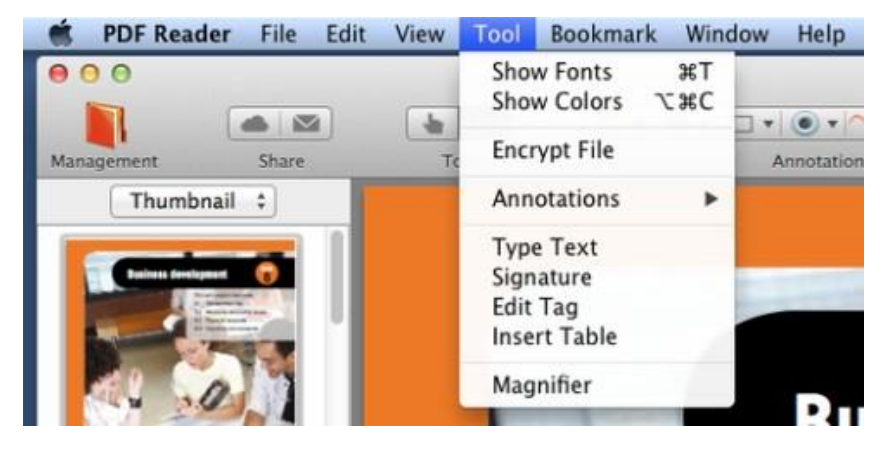

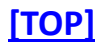

### Signature

- 1. Open a PDF file you'd like to view.
- 2. Click the signature icon on the upper toolbar and click on the spot where you'd like to add.

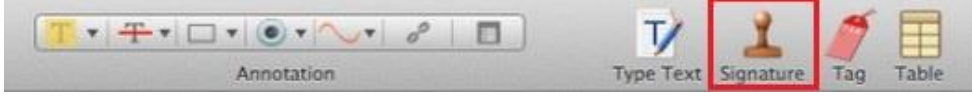

3. You may create a list of signatures and save them to Library.

| 0.0 | Signature<br>Library Create |
|-----|-----------------------------|
|     |                             |
| Ø   | P - Ini                     |
|     | Cancel Apply                |

- 4. You may change the color and the line weight from thick to thin.
- 5. Choose the signature you need and click "Save & Apply" to insert to the PDF file.

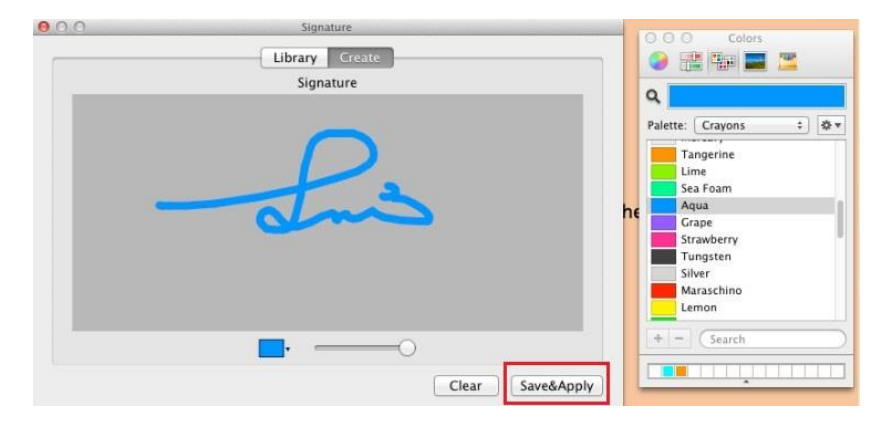

#### [TOP]

## Table of content

- 1. Open a PDF file you'd like to view.
- 2. Click the table icon on the upper annotation toolbar to create a table of content.

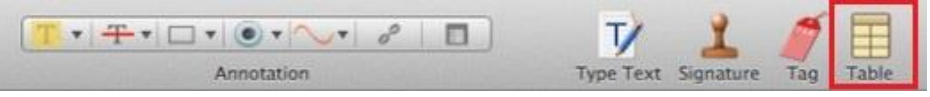

3. Tap the buttons in the red circles to add/remove rows and columns.

| Style                             | *                     |  |
|-----------------------------------|-----------------------|--|
| Cell Width Cell Hight 0.00 cm (2) |                       |  |
| Header 🛅 💍                        | $\overline{\bigcirc}$ |  |
| Sidebar 🔝 o                       |                       |  |
| Footer                            |                       |  |
| Width                             |                       |  |
| Cell color                        |                       |  |
| Row Color                         |                       |  |
|                                   |                       |  |
|                                   |                       |  |

4. Click and hold the lower-right corner to adjust the size of the table. You may also click and hold the upper left corner (diamond-look button) to move the table.

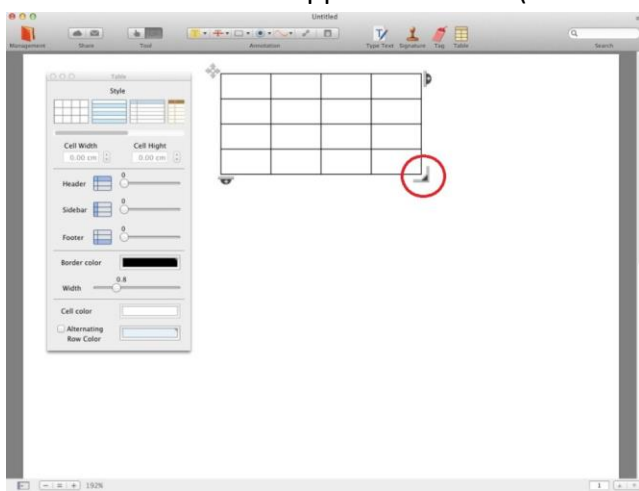

5. You may change the template, the headbar/siderbar/footer/row colors and the width/height to your liking.

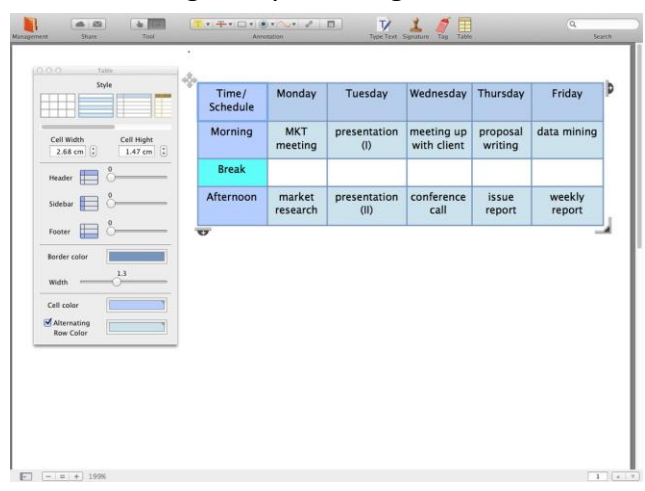

#### [TOP]

## Page Editor

### **Rotate PDF pages**

- 1. Open one PDF file you'd like to use and click "View" on the MENUS.
- 2. Click "Rotate View" and you may select rotate clockwise or counterclockwise.

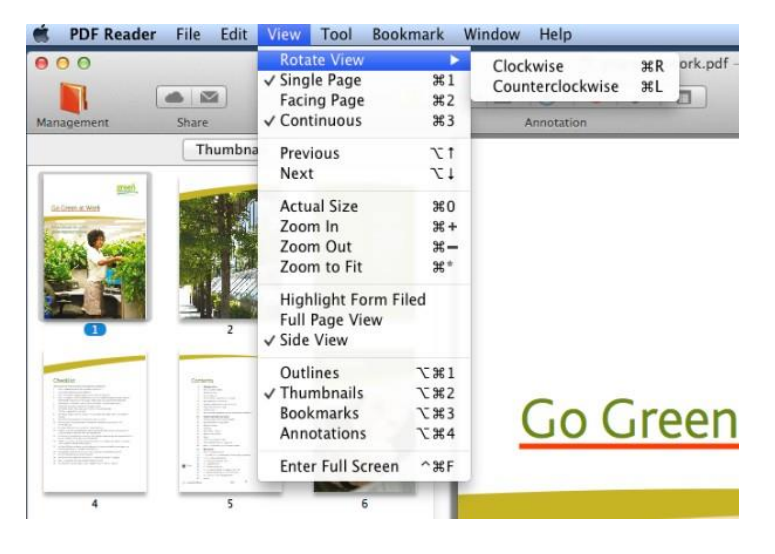

[TOP]

### **Crop PDF pages**

- 1. Open one PDF file you'd like to use.
- 2. Go to "Edit" on the MENUS and select "Crop Page".

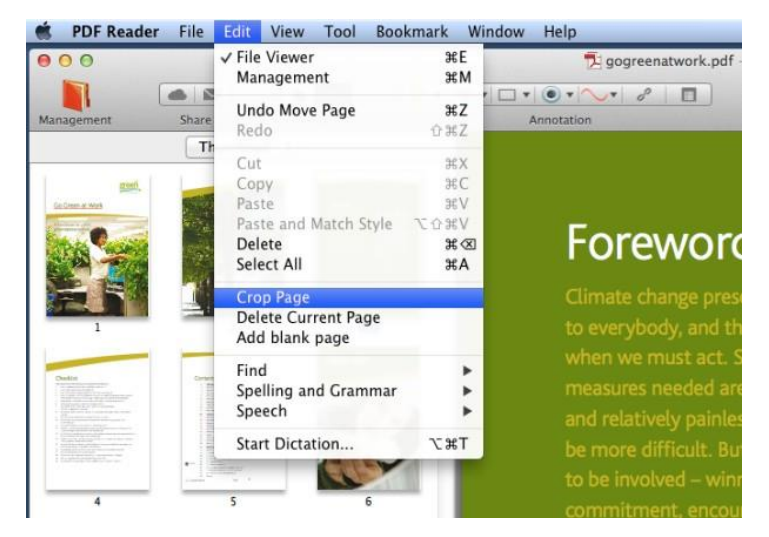

 You may crop certain proportion of the current page. Click Crop once you're done. The changes will be applied right away.

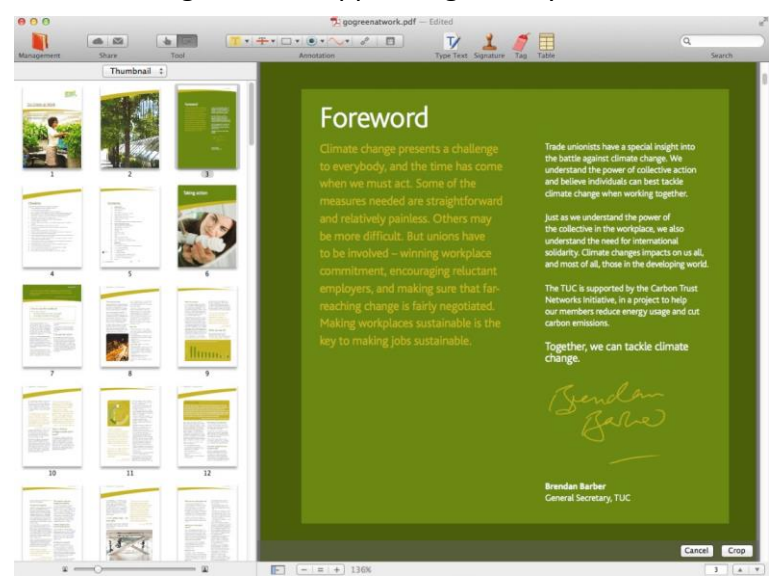

4. You may click cancel the action at any time during the cropping. If the changes are already applied, please go to MENUS and click undo.

[TOP]

### Rearrange page order

- 1. Open a PDF file you'd like to use and select Thumbnail mode.
- 2. Drag the page you wish to re-locate and drop to the spot.
- 3. You may click on the right to cut/copy/delete the selected page.

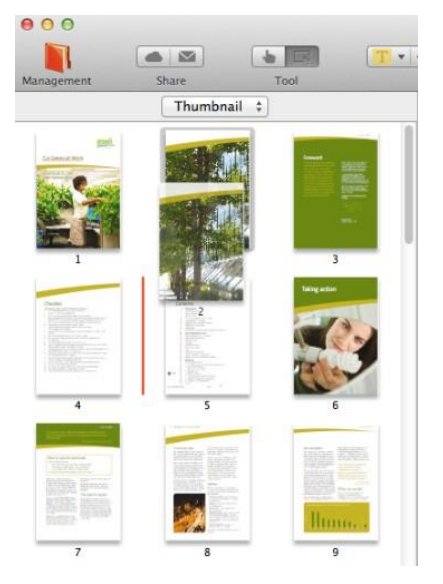

4. If you'd like to cancel the action, please go to MENUS and click undo.

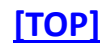

# Add blank PDF pages

- 1. Open a PDF file you'd like to use.
- 2. Go to MENUS and find "Edit." Click "Add blank page" to insert a new page into the PDF file.

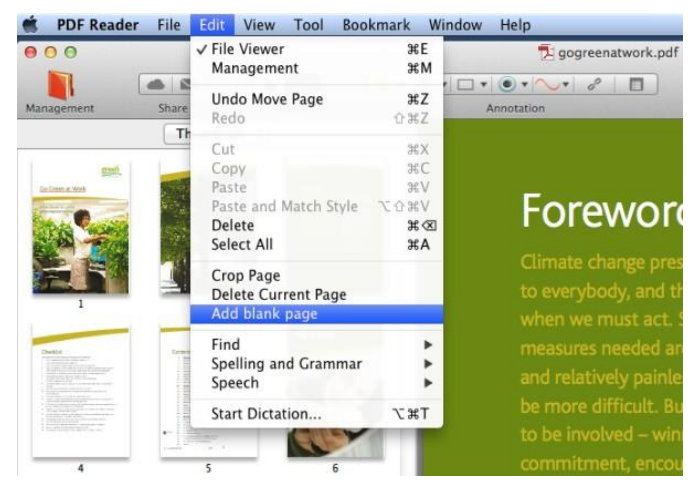

[TOP]

## File Converter (Only available in PDF Reader Premium)

You may convert a PDF file to Word, HTML and TXT.

- 1. Open a PDF file you'd like to convert.
- 2. Click the convert icon on the annotation bar.
- 3. Select the destination folder, format (Word, HTML, TXT) and page range to your liking.

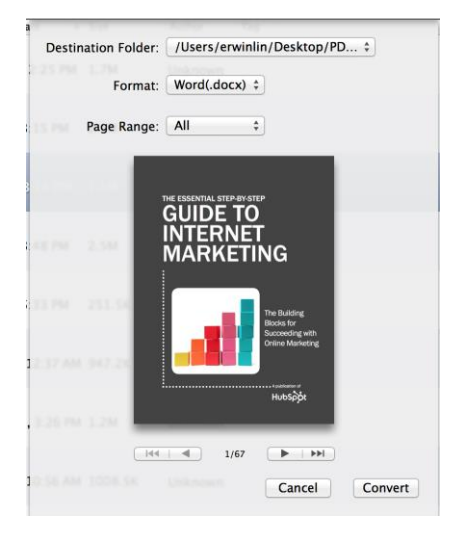

- 4. Click "Convert" and the converted file will be saved to the assigned folder.
- 5. You may also perform the function in File Manager:
  - a. Select the PDF file you'd like to use.
  - b. Click the convert icon on the menu bar.
  - c. Select the destination folder, format (Word, HTML, TXT) and page range to your liking.
  - d. Click "Convert" and the converted file will be saved to the assigned folder.

#### [TOP]

## File Sync and Upload

## iCloud sync

PDF Reader offers you ways to efficiently access to your files via iCloud, Dropbox and Email. Please go to PDF Reader's Preferences to set up your iCloud account before activating iCloud service.

- 1. Please make sure that you've set up iCloud. If you have not yet activated iCloud, please visit this <u>LINK</u> to learn the set-up.
- 2. Open the file you'd like to sync.
- Click the iCloud button on the upper left and you will be able to sync your file.

**Note:** If you'd like to check out more about your account (iCloud/Dropbox) information, please go to PDF Reader's Preference.

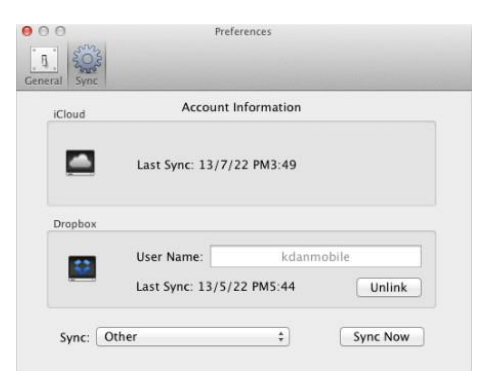

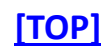

## **Dropbox sync & upload**

- 1. Perform your first Dropbox sync: Please go to Preferences, click Sync dropdown and choose "Other."
- 2. Select the Dropbox folder to configure the Dropbox sync.

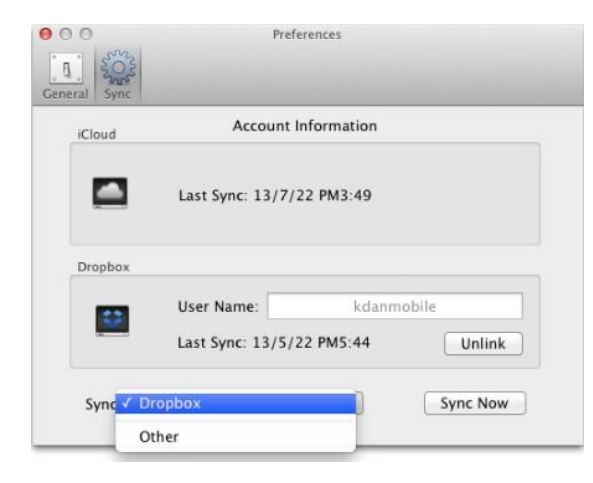

3. Open the PDF file you'd like use. Click the cloud buttons on the upper left to begin syncing the PDF file.

[TOP]

# <u>Other</u>

### Auto save

By setting up the "auto save" function, PDF Reader would assist you save the changes automatically when closing the document.

- 1. Go to Preferences. Check the third box indicating the auto-save function.
- 2. If you'd like to disable the function, please uncheck the box.

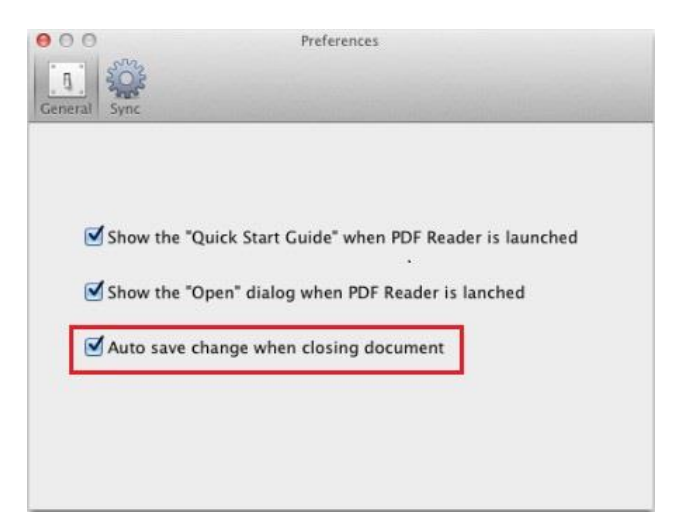

[TOP]